In Oracle, you can set preferences for your purchase requisitions, including a deliver-to location for goods and your frequently-used Chart of Accounts values.

- 1. Access Oracle (https://fis.ucop.edu) and click "Company Single Sign-On."
- 2. On the Oracle home page, click "Purchase Requisitions."
- 3. Click "More Tasks," then click "Update Requisition Preferences."

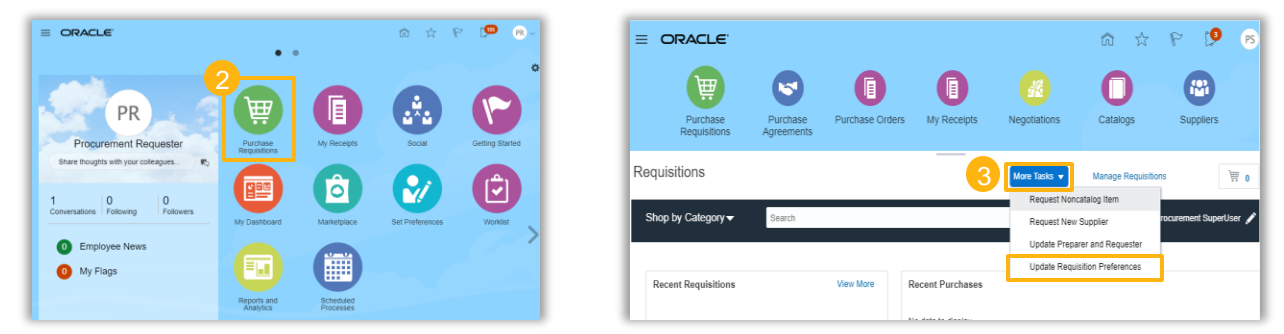

4. Begin to enter your department name in the "**Deliver-to Location**" field and select a result from the list. If you do not see your department, click the **magnifying glass icon**, then click "**Advanced**."

| dit Requisition Pref  | ferences                                                                   |                                                      |                                        |
|-----------------------|----------------------------------------------------------------------------|------------------------------------------------------|----------------------------------------|
| Requisitioning BU U   | ICOP                                                                       |                                                      | Search and Select: Deliver-to Location |
| A Shipping and        | d Delivery                                                                 |                                                      | Search                                 |
| * Requester           | Thompson, Craig Q                                                          |                                                      |                                        |
| * Deliver-to Location |                                                                            | More Tasks 💌                                         | Match  All  Any                        |
| Destination Type      | RISK SERVICES 001 813401 1111 FRANKLIN ST, UC OFFICE OF THE PRESIDENT, 10  | TH FLR-10412E, OAKLAND, CA 94607, UNITED STATES      | ** Name                                |
| ( Pilling             | RISK SERVICES 002 813402 1111 FRANKLIN ST, UC OFFICE OF THE PRESIDENT, 10  | TH FLR-10106B/S, OAKLAND, CA 94607, UNITED STATES    | Nume                                   |
| ∠ Drainata            | RISK SERVICES 003 813403 1111 FRANKLIN ST, UC OFFICE OF THE PRESIDENT, 71  | TH FLR-7107, OAKLAND, CA 94607, UNITED STATES        | ** Code                                |
| A Projects            | RISK SERVICES 004 813404 [USE 813407] 1111 FRANKLIN ST, UC OFFICE OF THE P | RESIDENT, RM 8330C, OAKLAND, CA 94607, UNITED STATES |                                        |
| Project Numb          | B RISK SERVICES 005 813405 10100 HOPKINS DR, SAN DIEGO SUPERCOMPUTER C     | TR, LA JOLLA, CA 92093, UNITED STATES                |                                        |
| Task Numb             | B RISK SERVICES 006 813406 3330 MARGIE'S WY, UCOP HOME OFFC, SANTA CRUZ,   | CA 95062, UNITED STATES                              |                                        |

- 5. On the advanced search page, change the search parameter from "Starts with" to "**Contains**." Enter part of your department name and click "**Search**."
- 6. Hover over a result to see the full address. Select one and click "OK."

|                            |                          | ** At least one is required      |                             |        | Search Reset Add Fields ▼ Reorde      |
|----------------------------|--------------------------|----------------------------------|-----------------------------|--------|---------------------------------------|
| Match  All                 | Any<br>Starts with       | Name<br>Operator                 | Name                        | Code   | Address                               |
| ** Code                    | -                        |                                  | TECHNOLOGY DELIVERY SVS 001 | 814105 | 300 LAKESIDE DR, UC OFFICE OF THE PRE |
| Town or City               | Less than                |                                  | TECHNOLOGY DELIVERY SVS 002 | 814108 | 300 LAKESIDE DR, UC OFFICE OF THE PRE |
| Postal Code                | Greater than             |                                  | TECHNOLOGY DELIVERY SVS 003 | 814109 | 300 LAKESIDE DR 3RD FLR, UC OFFICE OF |
| Country                    | Less than or equal to    |                                  | TECHNOLOGY DELIVERY SVS 004 | 814110 | 300 LAKESIDE DR, UC OFFICE OF THE PRE |
|                            | Greater than or equal to | Search Reset Add Fields  Reorder | TECHNOLOGY DELIVERY SVS 005 | 814111 | 300 LAKESIDE DR 7TH FLR, UC OFFICE OF |
| Name<br>No rows to display | Between                  | Address                          |                             |        |                                       |
|                            | Not between              | OK Cancel                        |                             |        |                                       |

| UNIVERSITY | Office    |
|------------|-----------|
| OF         | of the    |
| CALIFORNIA | President |

7. You will return to the Edit Requisition Preferences page. Click the "+" button to add a new Favorite Charge Account (Chart of Accounts).

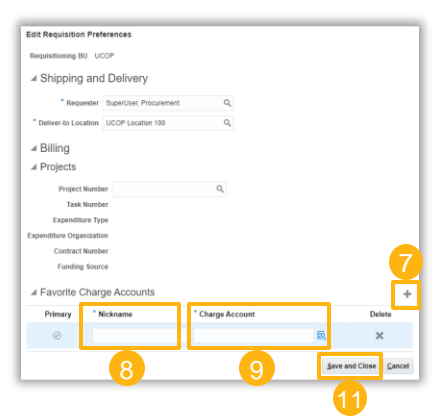

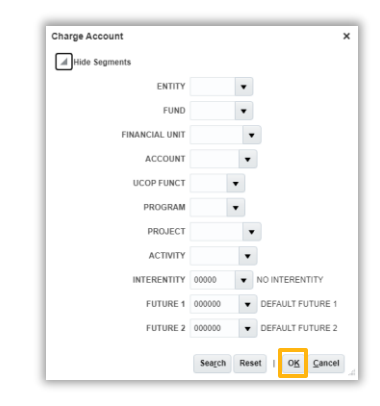

- 8. Enter a **Nickname** that will help you identify the charge account.
- 9. Enter the complete **Charge Account** (Chart of Accounts) or click the icon to open a window where you can search/enter each segment individually. *Note: An example of a complete Chart of Accounts string is 20520-69400-3027010-522201-721-000-000000-000000-000000-000000*.
- 10. Repeat steps 7 9 to add as many charge accounts as you want. You can also click this button 📀 to choose one as your primary.
- 11. When you are finished, click "Save and Close."